# How to Join a LMCSD School Board Meeting via ZOOM Online Conference

## Helpful tips/etiquette for participating in a ZOOM online conference:

- 1. Use headphones for better sound quality and ease in listening.
- 2. <u>All participants are muted upon connection</u>, be sure to unmute yourself when you wish to speak and then re-mute yourself once you are done speaking.
- 3. When you speak, after unmuting yourself, please announce your name (Example: This is Jane Smith).
- 4. Do not speak over other attendees, be patient and wait your turn.
- 5. To leave a meeting via computer just click on "Leave meeting" or via phone just hang up.

### Via phone (Will have audio connection only, no video):

- 1. Dial one of the following numbers and then enter the meeting ID when requested:
  - a. 1-312-626-6799 {Meeting ID 509 460 341#}
  - b. 1-651-372-8299 {Meeting ID 509 460 341#}
- 2. When asked for Participant ID...just press #
- 3. If asked for a password enter: 526924
- 4. You are now connected to the ZOOM conference! Great job!

### Via computer/device (Can join with audio only and/or audio & video):

#### Click on the following link or copy/paste it into the browser URL search box:

https://us02web.zoom.us/j/509460341?pwd=dkxNbXdoRzdkamZ0dEE4ZnVLRnVXQT09

- o If asked for a meeting ID enter: 509 460 341
- If asked for a participant ID: press #
- If asked for a password enter: 6MDO0Q (That is 6, M, D, O, the number Zero, Q)
- If you do not have ZOOM downloaded on your device, it will download and install automatically. If it does not <u>install</u> automatically, on the pop-up window that appears, click on the orange box to install {Refer to picture below}.

|    |                                                    | A download should start automatically in a few seconds.<br>If not, download here.                                                                                     |            |
|----|----------------------------------------------------|----------------------------------------------------------------------------------------------------|------------|
| 2. | On the next pop-up window click Open Zoom Meetings | ere:<br>Crephige 2000 June Viter Communistics, to: Al refer rearrest<br>Descrift LightPhiles<br>Open Zoom Meetings?<br>Top://ob/end.goom.sets to open the application |            |
|    |                                                    | Cym Zwe Working Cont                                                                                                    |            |
|    |                                                    | Please click Open Zoom Meetings if you see the system dial                                                                                                    | log.       |
|    |                                                    | If nothing prompts from browser, click here to launch the meeting, or download a                                                                                      | & run Zoon |
|    |                                                    | If you cannot download or nor the application, join from your browser,                                                                                                |            |
|    |                                                    | Capartylis C2202 Zoon Value Communications Inc. All rights reserved.                                                                                                  |            |

- 3. On the next pop-up window choose your video preferences:
  - a. Join with video
  - b. Join without video
  - c. Always show video preview dialog when joining a video meeting (Leave checked to apply for all ZOOM meetings or uncheck if you want to choose for each individual meeting.) <u>Note: Once you are connected to the ZOOM conference, you can change your video preference if you change your mind</u>.

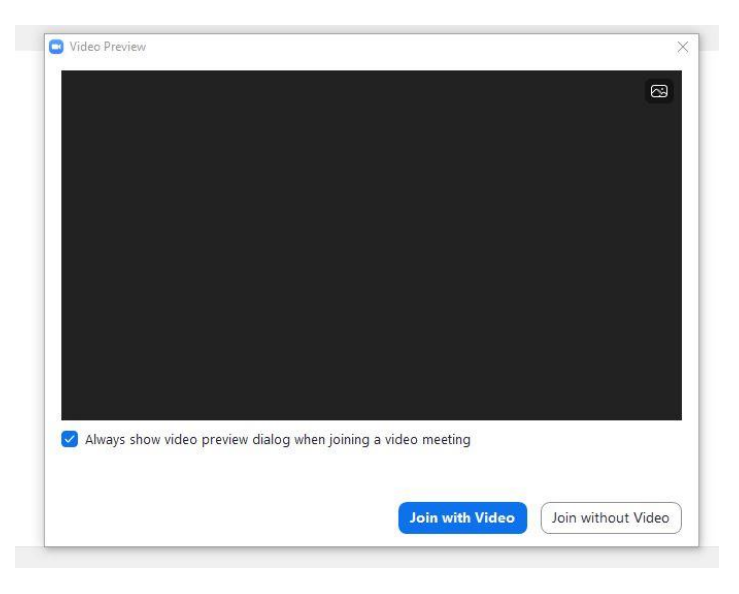

4. The next window that appears is the actual ZOOM video conference! You did it! Great job!

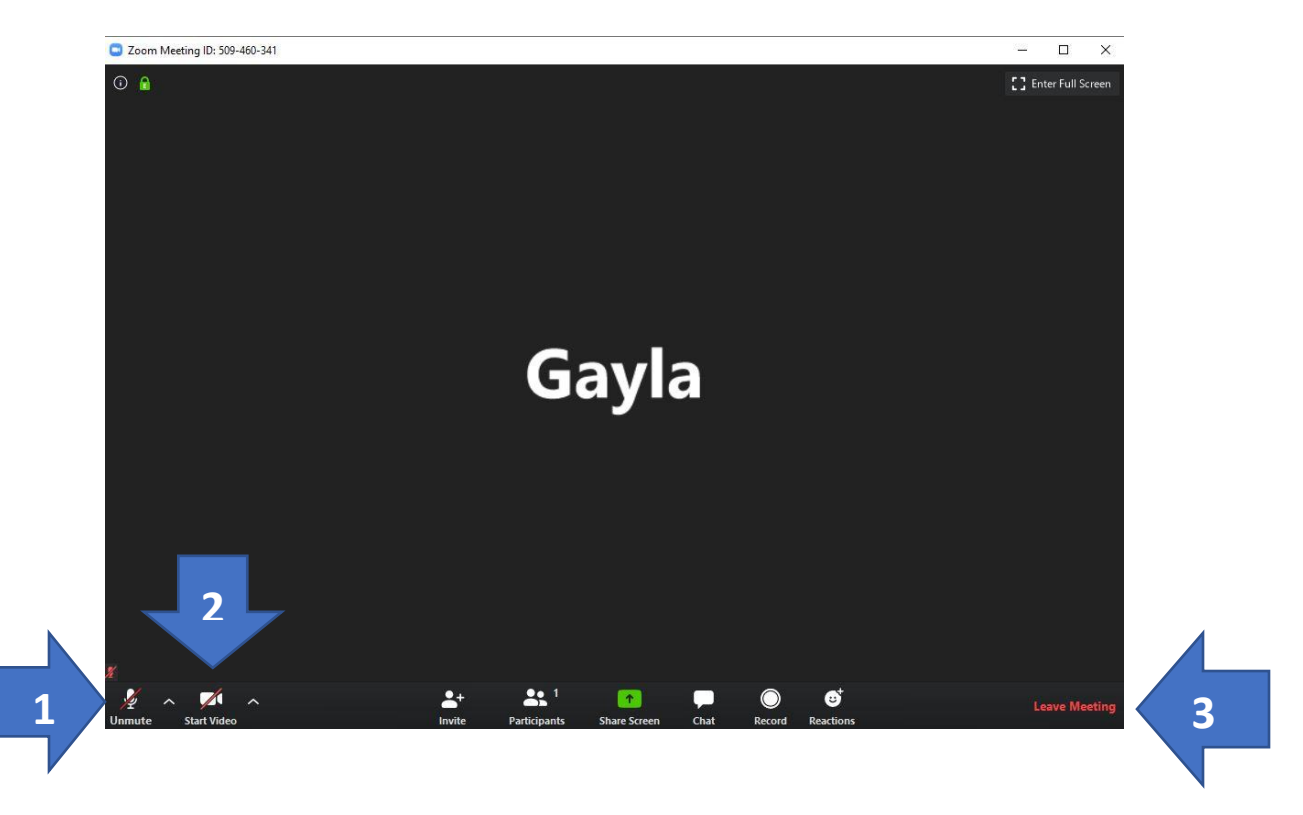

### **Participant Controls:**

- 1. Click on Mute/Unmute to speak
- 2. Click on Start/Stop Video if you change your mind on attending with a video image
- 3. Click on "Leave Meeting" to end participation in video conference